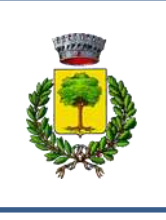

# COMUNE DI CARPANETO P.NO

# GUIDA PER L'UTILIZZO DEL PORTALE SIMEAL PER L'ISCRIZIONE AL NIDO D'INFANZIA "LE BIRBE"

A partire dall'anno educativo 2021-2022 le iscrizioni al nido d'infanzia comunale "Le Birbe" potranno essere effettuate con applicativo on-line tramite le credenziali SPID.

La presente guida vuole facilitare i genitori nell'uso del nuovo portale telematico: vi preghiamo pertanto di leggerla con attenzione.

#### NOTIZIE PRELIMINARI:

Per poter effettuare la registrazione è necessario essere in possesso di un numero di **telefono cellulare** e di un **indirizzo e-mail**.

L'applicazione è ottimizzata per Chrome.

# FASE 1: REGISTRAZIONE UTENTE

Per accedere al portale è necessario avere lo SPID che si può richiedere presso uno dei **tanti soggetti autorizzati** reperibili sul sito di AGID, al link <u>https://www.spid.gov.it/richiedi-spid</u>

### (fig. 1A).

Tra i soggetti è possibile scegliere **Lepida spa**, azienda partecipata dalla Regione e dai Comuni dell'Emilia Romagna che permette di effettuare la fase finale di <u>riconoscimento anche presso gli</u> <u>sportelli del Comune di Carpaneto P.no.</u>

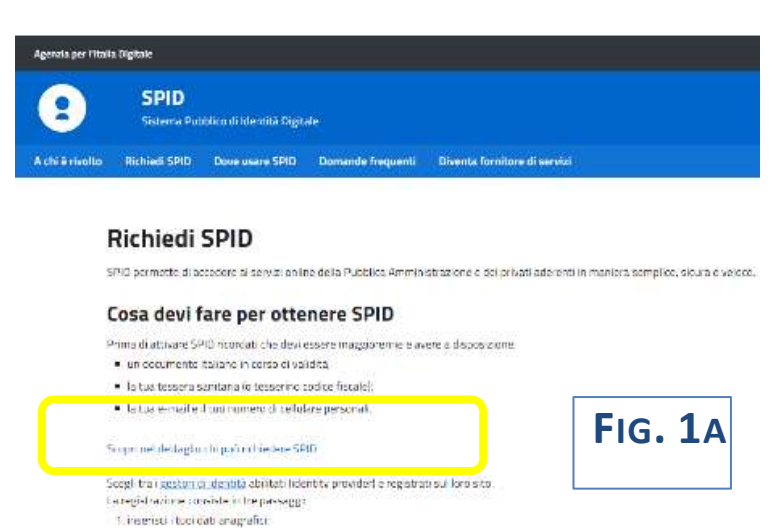

\* Rial havare madalità gratuite o a pagamento, da canascese primo di pacedese aell'attivazione. Lincual di viasce dell'identità digitale diorec

### Portale LEPIDA https://id.lepida.it/lepidaid/registra?0 (fig. 1B)

| (ep:ud                                                                                                    | Sp2dd Identită Digitale                                                                                                    |                                                                                                    |                                                                                                    |
|----------------------------------------------------------------------------------------------------|----------------------------------------------------------------------------------------------------|----------------------------------------------------------------------------------------------------|----------------------------------------------------------------------------------------------------|
| CHIEDI LA TUA IDENTITÀ DIGITALE SPID LEPID/                                                                                                    | A ID                                                                                                    |                                                                                                    |                                                                                                    |
|                                                                                                    |                                                                                                    | VIGNALIZZO CONTROL                                                                                                    |                                                                                                    |
|                                                                                                    | VIALLIN ACTU MOS                                                                                                    |                                                                                                    |                                                                                                    |
|                                                                                                    | <b>FIG. 1</b> B                                                                                                    | 0000) ( 000000)                                                                                                    |                                                                                                    |
| Regelrati online e otteni i tuo SPID!<br>La tuo Mentito digitate e protettai                                                                                                    | P 20 3000                                                                                                    |                                                                                                    | Ð                                                                                                    |
| bega, gil alap ga Tara di regolaracione, inalimenta a dal rechani<br>Naciona divel carara casi fundamenti finanzi adalipatan                                                                                                    | Contrast proving<br>Contrast proving                                                                                                    |                                                                                                    |                                                                                                    |
| TWe la pertain di mesezi<br>• un effettoria pecol<br>• chian odditari<br>• una percenci fonten pro il un decencieri divis sena monorbigiliari (rado di                                                                                                    | E addecente contenti di orien evez venen itali<br>nettalerizzare incluteriti sigible e cituaren                                                                                                    | afarinal ve sul fulfarentik det båt pensiner rass se verse det all. 15 det<br>ar mense vegetnik tapan får på.                                                                                                    | Againmatic Europea - N/MEUS a fin                                                                                                    |
| particle structure bit for a structure of an observation and an account of selection<br>4 one structure bit for a structure of an observation and an account of selection<br>be account account or operate constants in the contract for a contract appendix, we format appli-<br>ture account activation account of indexing account of selection. Selection account of account<br>of account of account of indexing account of selection. | an<br>Tan tanàna aona<br>Aona aona ao amini                                                                                                    | Contensa ( New Statements)                                                                                                    |                                                                                                    |
| entre por la ploramento d'Aconstruinte la parte d'arche y perte la propositional<br>con tele al conferma constructione o suppressive e (2000-2000). Provideré e serve por es<br>ploramento (2000-2000)                                                                                                    | ne tel de posicional de la construcción de la construcción de la construcción de la construcción de la constru<br>Construction de la construcción de la construcción de la construcción de la construcción de la construcción de l<br>Construcción de la construcción de la construcción de la construcción de la construcción de la construcción de | andre and the second statement of the second and the second statements of the second second sec                                                                                                    |                                                                                                    |
| All members a work doct sous di manglione la modatitui di anances preses des più analogia e<br>prista i na casta della GPUT<br>Provi e anglione, pre di monte ette, ette la seguenti mataliti i gestaliti"<br>Trankite "Anantana" di provincetti a tercana sa anglio di matalia della serva i<br>Trankite "Anantana" della provincetti a tercana sa anglio di matalia della serva i<br>                                                     | inte Exercentivi Alexande<br>175 (1969, CMS o conte cal                                                                                                    | arithmen bownine das Legendas 1 e p. A.                                                                                                    |                                                                                                    |
| <ul> <li>Construent prior del autority per cherenterenten.</li> <li>Construent régularies No foir ce transmission de la forma d'ignale sperimi polisi influtantes<br/>edites etre da la san care per per craminal de auf autorem.</li> </ul>                                                                                                    | per brane i novem di                                                                                                    | Carthones                                                                                                    |                                                                                                    |
|                                                                                                    | =                                                                                                    | Comune di Carpaneto Piacentin                                                                                                    |                                                                                                    |
|                                                                                                    |                                                                                                    | Long Long                                                                                                    |                                                                                                    |
|                                                                                                    |                                                                                                    |                                                                                                    |                                                                                                    |
| ASE Z. ACCESSO                                                                                                    | FIG. 2                                                                                                    | 2                                                                                                    |                                                                                                    |
|                                                                                                    |                                                                                                    | Contraction of the second second seco                                                                                                    | Contract producer to first                                                                                                    |
| na volta ottenute le credenzial                                                                                                    | li SPID, puoi accedere                                                                                                    | And the second second s                                                                                                    | and the second second sec                                                                                                    |
| na volta ottenute le credenzial<br>portale dalla home page del s                                                                                                    | li SPID, puoi accedere                                                                                                    | 1 And States and Annual Annual                                                                                                    | and the second second s |
| na volta ottenute le credenzia<br>portale dalla home page del s                                                                                                    | li SPID, puoi accedere<br>sito comunale,                                                                                                    | Para di Antonio di Antonio di Ant                                                                                                    | VEGALATION CONTRACTOR                                                                                                    |
| na volta ottenute le credenzia<br>portale dalla home page del s<br>zione SERVIZI ONLINE / SERVIZI                                                                                                    | li SPID, puoi accedere<br>sito comunale,<br>SCOLASTICI E NIDO /                                                                                                    | <ul> <li>Version of the second second se</li></ul>                                                                                                    | City of a second second |
| na volta ottenute le credenzia<br>portale dalla home page del s<br>zione SERVIZI ONLINE / SERVIZI<br>ESENTA DOMANDA DI ISCRIZIONE.                                                                                                    | li SPID, puoi accedere<br>sito comunale,<br>SCOLASTICI E NIDO /<br>( <b>fig. 2</b> ).                                                                                                    | Provide and a second second se                                                                                                    | Ciprocedures of the second second sec |
| na volta ottenute le credenzia<br>portale dalla home page del s<br>zione SERVIZI ONLINE / SERVIZI<br><i>ESENTA DOMANDA DI ISCRIZIONE.</i>                                                                                                    | li SPID, puoi accedere<br>sito comunale,<br>SCOLASTICI E NIDO /<br>( <b>fig. 2</b> ).                                                                                                    | Provide and the second second se                                                                                                    | Circle Control Control |
| na volta ottenute le credenzia<br>portale dalla home page del s<br>zione SERVIZI ONLINE / SERVIZI<br><i>ESENTA DOMANDA DI ISCRIZIONE.</i>                                                                                                    | li SPID, puoi accedere<br>sito comunale,<br>SCOLASTICI E NIDO /<br>(fig. 2).                                                                                                    | Provide and the second second se                                                                                                    | Extension of the second second |
| na volta ottenute le credenzia<br>portale dalla home page del s<br>zione SERVIZI ONLINE / SERVIZI<br><i>ESENTA DOMANDA DI ISCRIZIONE.</i>                                                                                                    | li SPID, puoi accedere<br>sito comunale,<br>SCOLASTICI E NIDO /<br>(fig. 2).                                                                                                    | B<br>CARPANETO PI                                                                                                    | ACENTINO                                                                                                    |
| na volta ottenute le credenzia<br>portale dalla home page del s<br>zione SERVIZI ONLINE / SERVIZI<br><i>ESENTA DOMANDA DI ISCRIZIONE.</i>                                                                                                    | li SPID, puoi accedere<br>sito comunale,<br>SCOLASTICI E NIDO /<br>(fig. 2).                                                                                                    | Bandward and a second second s                                                                                                    | ADDRESS OF THE STREEM STREEM S |
| na volta ottenute le credenzia<br>portale dalla home page del s<br>zione SERVIZI ONLINE / SERVIZI<br><i>ESENTA DOMANDA DI ISCRIZIONE.</i>                                                                                                    | li SPID, puoi accedere<br>sito comunale,<br>SCOLASTICI E NIDO /<br>(fig. 2).                                                                                                    | B<br>CARPANETO P                                                                                                    | ADDRESS OF THE STREEM STREEM S |
| na volta ottenute le credenzia<br>portale dalla home page del s<br>zione SERVIZI ONLINE / SERVIZI<br><i>ESENTA DOMANDA DI ISCRIZIONE.</i><br>Clicca su "Entra con SPID" ( <b>fi</b> g                                                                                                    | li SPID, puoi accedere<br>sito comunale,<br>SCOLASTICI E NIDO /<br>(fig. 2).<br>FIG. 3                                                                                                    | B<br>CARPANETO PI<br>Accord a<br>Digite of two executions<br>Digite of two executions<br>Digite of two exe       | ACCENTINO                                                                                                    |
| na volta ottenute le credenzia<br>portale dalla home page del s<br>zione SERVIZI ONLINE / SERVIZI<br><i>ESENTA DOMANDA DI ISCRIZIONE.</i><br>Clicca su "Entra con SPID" ( <b>fig</b><br>Compila i campi con i dati ricl                                                                                                    | li SPID, puoi accedere<br>sito comunale,<br>SCOLASTICI E NIDO /<br>(fig. 2).<br><b>FIG. 3</b><br>g. 3).<br>chiesti e conferma.                                                                                                    | B<br>CARPANETO PI<br>Accord a<br>Digite of two inservices<br>Digits in two generations<br>Digits in two generations<br>Digits in two generati             | ACCENTINO                                                                                                    |
| na volta ottenute le credenzia<br>portale dalla home page del s<br>zione SERVIZI ONLINE / SERVIZI<br><i>ESENTA DOMANDA DI ISCRIZIONE.</i><br>Clicca su "Entra con SPID" (fig<br>Compila i campi con i dati ricl                                                                                                    | li SPID, puoi accedere<br>sito comunale,<br>SCOLASTICI E NIDO /<br>(fig. 2).<br>FIG. 3<br>g. 3).<br>chiesti e conferma.                                                                                                    | B<br>CARPANETO PI<br>Accepted in the presented<br>Digits I have setterner<br>Digits I have setterner<br>Di | Bits of the section of the section                  |

Ora siete sul portale SiMeal e vedete la schermata di fig. 4.

### LA PIATTAFORMA METTE A VOSTRA DISPOSIZIONE LE SEGUENTI FUNZIONI:

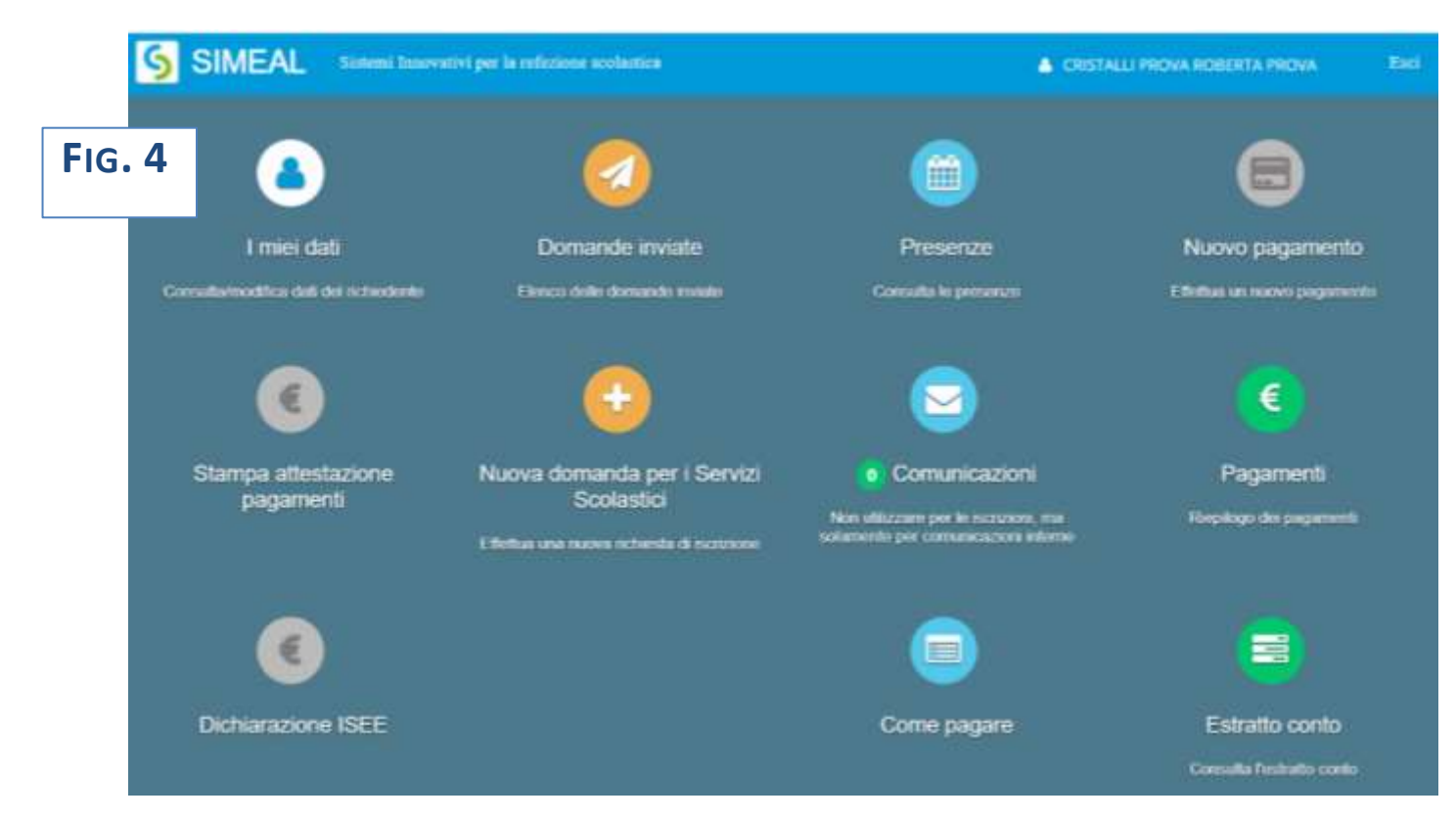

I MIEI DATI: per consultare e/o per modificare i dati inseriti forniti in fase di registrazione

**DOMANDE INVIATE:** per consultare la/le propria/e domanda/e

NUOVA DOMANDA: per effettuare una nuova richiesta di iscrizione.

Per maggiori dettagli vedi le istruzioni all'apposito paragrafo.

<u>COMUNICAZIONI</u>: in questa sezione l'utente può scrivere testi e allegare documenti.

Qualora l'ufficio comunale vi dovesse rispondere tramite lo stesso canale, riceverete

automaticamente un avviso dal sistema sulla e-mail da voi indicata al momento della registrazione a SPID.

Accedendo al portale, in corrispondenza del pulsante "COMUNICAZIONI" è sempre visualizzato il numero di comunicazioni ancora da leggere. (Fig. 5)

NB: le altre sezioni NON sono UTILIZZATE per il nido.

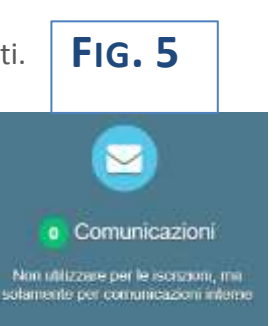

# FASE 3: ISCRIZIONE AL NIDO

Per inserire una nuova domanda cliccare sull'apposito comando "NUOVA DOMANDA" della home page. Il portale aprirà una maschera in cui sono presenti tutti i servizi per cui è possibile chiedere l'iscrizione. Fig. 6

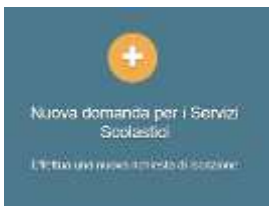

|                             |                    | F                  | IG. 6  |                 |
|-----------------------------|--------------------|--------------------|--------|-----------------|
| Nuova richiesta             |                    |                    |        | X Chiudi        |
|                             |                    |                    |        |                 |
| Avviso                      | Inizia dal         | Scade il           | Stato  |                 |
| Trasporto 2020/21           | 01/01/2020 - 08:00 | 30/06/2020 - 12:00 | attivo | + Nuova domanda |
| Ingressi anticipati 2020/21 | 01/01/2020 - 08:00 | 30/06/2020 - 12:00 | attivo | + Nuova domanda |
|                             |                    |                    |        |                 |

Cliccare sul comando "NUOVA DOMANDA" sulla riga del servizio richiesto. Fig. 6

Il portale aprirà una nuova schermata relativa ai DATI di chi PRESENTA la DOMANDA (uno dei genitori).

Compilarla con i dati richiesti e al termine cliccare su "SALVA E CONTINUA". Fig. 7

NB il sistema proporrà già alcuni dati forniti dall'utente in sede di registrazione allo SPID.

NB I dati obbligatori sono indicati dall'asterisco (\*).

| iova richiesta - Trasporto 2 | 020/21             | Fig. 7           |                        |            |   | + adams 8.0 |
|------------------------------|--------------------|------------------|------------------------|------------|---|-------------|
| <b>Y</b><br>• - • -          | ->                 | C                | <b>b</b>               | •          |   |             |
|                              |                    | Domanda presenta | sta da                 |            |   |             |
| Cognome*:                    | Provide the second |                  | Nome*:                 | PROW.      |   |             |
| Nazionelita":                | (78), 18,          |                  | Genere";               | 8          |   |             |
| Luogo di nescite";           |                    |                  | Provincia di nescite") |            |   |             |
| Data di nescita"             |                    |                  | Codice flacate*        |            |   |             |
| Cittadinanza''               | ISRUSHNA (ITALIA). | •)               |                        |            |   |             |
| indirizzo":                  | 1404               |                  | Civico*:               |            |   |             |
| Comune di residenza":        | силянието писентно | 1                | Provincia":            |            |   |             |
| Cellulare*:                  |                    |                  | Email":                | genters in | ÷ |             |
|                              |                    |                  |                        |            |   |             |

Il portale prosegue con la schermata relativa ai **DATI dell'ALUNNO**. Compilarla con i dati richiesti e al termine cliccare su "SALVA E CONTINUA". **Fig. 8** NB I dati obbligatori sono indicati dall'asterisco (\*). NB il sistema consente di navigare tra le schede tramite i comandi "INDIETRO" e "AVANTI".

| 20/21       | FIG. 8          |                                                                 |       | • mierm | *(0))                           |
|-------------|-----------------|-----------------------------------------------------------------|-------|---------|---------------------------------|
|             | 3               | •                                                               | •     |         |                                 |
|             | Dati dell'alunt | 10                                                              |       |         |                                 |
|             |                 | Norre*:                                                         |       |         |                                 |
|             |                 | Nazione nescita:                                                |       |         |                                 |
|             |                 |                                                                 |       |         |                                 |
|             | 1               | Provincia di nascita";                                          |       |         |                                 |
| Aprendant ( | 1               | Provincia di nascita":<br>Cittadinanza":                        |       |         |                                 |
| Apreciana - | /               | Provincia di nascita"<br>Cittadinania"<br>Comuna di nasidenza"i |       |         |                                 |
|             | 20/21           | I20/21                                                          | 20/21 | 120/21  | 20/21  Cati dell'alunno  Name*: |

#### FOCUS – Interrompere e riprendere la compilazione di una domanda

La compilazione della domanda può essere interrotta in ogni momento e ripresa dalla sezione "Nuova Domanda" "Domanda in Bozza" come mostrato in **figura 9.** 

|                             |                    |                    |        | FIG. 9             |                 |
|-----------------------------|--------------------|--------------------|--------|--------------------|-----------------|
| Nuova richiesta             |                    |                    |        |                    | X Chiudi        |
| Avviso                      | Inizia dal         | Scade il           | Stato  |                    |                 |
| Trasporto 2020/21           | 01/01/2020 - 08:00 | 30/06/2020 - 12:00 | attivo | Domande in bozza 🗢 | + Nuova domanda |
| Ingressi anticipati 2020/21 | 01/01/2020 - 08:00 | 30/06/2020 - 12.00 | attivo |                    | + Nuova domanda |
|                             |                    | Sta                |        |                    |                 |
|                             |                    |                    |        |                    |                 |
|                             |                    | ato                | ro     | Domande in bozza + | Nuova domanda   |
|                             |                    | atti               | 1      | Nominativo         | Nuova domanda   |

La procedura prosegue con la schermata relativa ai DATI SPECIFICI del SERVIZIO richiesto.

Compilarla con i dati richiesti e al termine cliccare su "SALVA E CONTINUA". Fig. 10

NB In caso di più figli la famiglia dovrà inserire 1 domanda per ciascuno di essi.

NB Il portale presenta campi diversi a seconda delle opzioni scelte (ad esempio se dico che l'alunno è certificato per la Legge 104/94, il sistema mi chiederà di allegare il relativo verbale. In caso contrario il campo non apparirà).

|                                                                        | ,                                         |                                     |                                         | FIG. 1             | U |
|------------------------------------------------------------------------|-------------------------------------------|-------------------------------------|-----------------------------------------|--------------------|---|
|                                                                        | <u> </u>                                  | C                                   |                                         | -                  |   |
| Iscrizione<br>LA DOMAND                                                | al Servizio Trasp<br>A DI ISCRIZIONE DEVE | orto Scolastico<br>Essere fatta per | OGNI FIGLIO/A                           |                    |   |
| Belezionare l'Istituto*:                                               | NEANDA BURGAZD                            |                                     |                                         |                    |   |
| Alunno con certificazione L. 104/94*:                                  | 31                                        | •                                   |                                         |                    |   |
| verbale per la certificazione legge 104/94 è già<br>stato Consegnato': | NO                                        | •                                   | Allegare certificay                     | tone medica        |   |
| L'alunno necessità di assistenza":                                     |                                           | . •                                 | Specificare la<br>motivazione/esigenza* | difficultà motorie |   |
|                                                                        |                                           |                                     |                                         |                    |   |

Segue la schermata relativa alle **DICHIARAZIONI da rendere.** 

N.B. Per poter completare la domanda, l'utente deve **obbligatoriamente** indicare **"SI"** per tutte le **dichiarazioni**.

Scegliere le opzioni e al termine cliccare su "SALVA E CONTINUA". Fig. 11

|                                                                  | ( <b>Y</b> )                     | -0-                                  | Y.                                  | -                                    | -                                |                             | Fig. 11         |
|------------------------------------------------------------------|----------------------------------|--------------------------------------|-------------------------------------|--------------------------------------|----------------------------------|-----------------------------|-----------------|
|                                                                  |                                  |                                      | Dichiar                             | azioni                               |                                  |                             |                 |
|                                                                  |                                  |                                      |                                     |                                      |                                  |                             | Seleziona tutti |
| Dictuaro di aver preso visione                                   | delle tarifie e delle scielierzi | o del servizio tresporto scatest     | 60                                  |                                      |                                  |                             |                 |
| Dictions the softescriverdo in                                   | presente nchiesta mi impej       | pto a versare le somme double        | e secondo il prano di prepamento    |                                      |                                  |                             |                 |
| L'accellazione dell'iscrizione e                                 | r comunque subordinata al        | saido delle eventuali quote ano      | cora dovute per gli arini acciastic | i precedenti.                        |                                  |                             | -               |
| Dicharo di aver preso visione                                    | e di accettaria integnamenta     | il Regxamente per il servizio        | d traporto scolestico               |                                      |                                  |                             |                 |
| Autorizzato il trattamento dei a                                 | dati personali, ivi compresi g   | uell sensiblik, ai sensi dolla Le    | gge H. 675/1865 e del Rogolame      | wito UE 679/2016                     |                                  |                             |                 |
| Sono stato informatura che in<br>complesisivo su fucheo familiar | perfectari altuazioni di disej   | ni socio-aconomico, su propor        | sta dei Servizi Social competent    | t, sono possibil deroghe adegu       | atamente motivalle el apposita i | elazione, da cui emerga X p | ogettu 📧        |
| Dictivaro di essere informato ci                                 | he gli scritti dopo il 7 giugni  | poltanno essere insento nel e        | servizio solo in caso di residua d  | isponbilla di porti                  |                                  |                             |                 |
| Chiedo insitre l'iscrizione alla r                               | nevsletter del Comune di C       | equereto per ricievere informaz      | tors sul servizio di trespolti scol | isticu e gli alti servizi ettiviti ( | lei Comune                       |                             | NO.             |
| Ocharo di ingegrami a con                                        | unicare tempestivariente pr      | r iscritto all'ufficio Publitica Ist | rupore québias variazione del       | del dictionati el momento della      | itorizione ello exertuale inunci | al servicio richiesto.      |                 |
| Octore di essere consepevol                                      | ie dela responsabilital penal    | e che si assume ai sensi della       | et. 76 del DPR 445 del 20/12/00     | in caso di dicharazioni fatia        |                                  |                             |                 |
| Dichiers di essere consepevol                                    | ie che non el possibile varia    | e le Terriste ridicale senza su      | Anizzazione dell'Ufficio Pubblica   | a babupone e comunque os mod         | o continuativo                   |                             |                 |
| M interano a contunicare tem                                     | pestivamente all'autota l'ev     | entuale assenza dell'alunno e-       | di avvisare se l'aturno viene pre   | iovato a scuola dal genitora elo     | da persona incaricata.           |                             | 100             |

Il portale aprirà una nuova schermata relativa ai **DOCUMENTI da allegare**.

In base alle scelte precedentemente effettuate, il sistema potrà chiedere di allegare alcuni documenti. La domanda non potrà essere inviata finché tali documenti non sono stati inseriti.

Dopo aver allegato tutti i file richiesti cliccare su "SALVA E CONTINUA". Fig. 12

NB sono ammessi <u>esclusivamente</u> documenti nei formati: **pdf, jpg, jpeg e p7m** (con firma digitale).

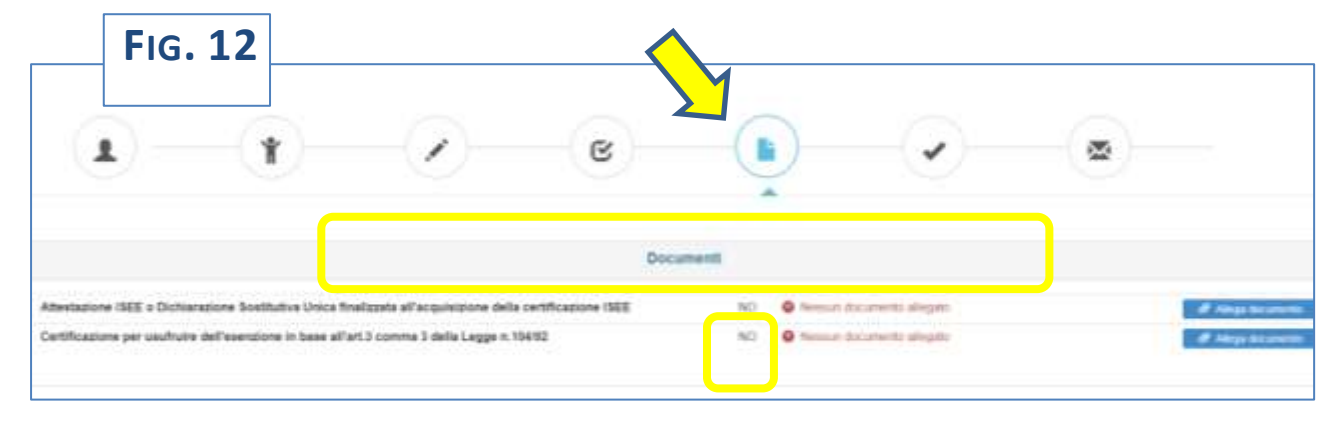

Al termine si aprirà una schermata di riepilogo che segnala se tutte le sezioni sono complete. È inoltre possibile inserire una nota libera nell'apposito campo. **Fig. 13** 

|   |                             |                                           |                                           | FIG. 13 |
|---|-----------------------------|-------------------------------------------|-------------------------------------------|---------|
| • | -(t)(Z                      | e                                         | D 💊 🥥 —                                   |         |
|   |                             | Invia richiesta                           |                                           |         |
|   | Blag 1 - Dati richiedente   |                                           | Compiet                                   |         |
|   | Step 2 - Deti alumno        |                                           | ✓ Complete                                | k.      |
|   | Step 3 - Dett obbligeturt   |                                           | 🖌 Compad                                  | 1       |
|   | Step 4 - Dichlarazioni      |                                           | ✓ Cumpleh                                 | ŧ.      |
|   | 8tep 8 - Documenti          |                                           | 🖌 Cimplet                                 | E.      |
|   | Note: Digitate exertion     | é inste velativa alla incerarita          |                                           |         |
|   | Una volta inviata la richie | sta, questa non può più essere modificata | a, se non inviata rimane salvata come boz | 278.    |

Il portale permette di:

- INVIARE la RICHIESTA
- **STAMPARE la RICHIESTA** (o salvarla come file)

Una volta inviata la richiesta, questa non può più essere modificata: se non inviata rimane salvata come bozza.

Il sistema invia automaticamente una mail con cui viene confermata la presa in carico della richiesta.

Oltre che in modalità online, la domanda inoltre può essere compilata su modulo e:

- inviata alla PEC comune.carpaneto@legalmail.it allegando una copia del documento di identità
- consegnata presso gli uffici del Servizio Scuola Cultura e Sport, piazza XX Settembre 1, piano terra

### Scarica il modulo di iscrizione.

# CONTATTI:

Per ulteriori informazioni rivolgersi al Servizio Scuola Cultura e Sport:

- Roberta Cristalli: tel. 0523 853737 mail: socio-educativo@comune.carpaneto.pc.it
- Marina Carini: tel. 0523 853709 mail: pubblica-istruzione@comune.carpaneto.pc.it

Da lunedì a sabato, dalle 9.00 alle 13.00 anche su appuntamento